## INSTRUCTIVO PARA EL ACCESO A LAS CONSULTAS POR INTERNET

El Registro Público de Panamá, con el fin de seguir brindando a nuestros usuarios un servicio eficiente, introduce al menú de su sitio Web, la nueva versión de las Consultas en Línea.

Ahora usted ahorra tiempo y dinero ya que podrá consultar rápidamente toda la información que necesite y complementarla con las imágenes escaneadas que se encuentran almacenadas en nuestra Base de Datos.

Antes de realizar las consultas deberá asegurarse que su equipo cumpla con los requisitos mínimos:

#### Requisitos Mínimos

- Computador Pentium III
- MODEN 56 KBPS o conexión dedicada
- 256 MB de memoria

#### Navegadores compatibles

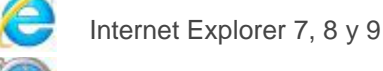

Safari

FireFox

#### Como realizar sus consultas?

Ingrese al sitio Web del Registro Público: www.registro-publico.gob.pa

Aquí usted podrá ingresar a las Consultas Registrales escogiendo la opción de "¿No tiene una cuenta?

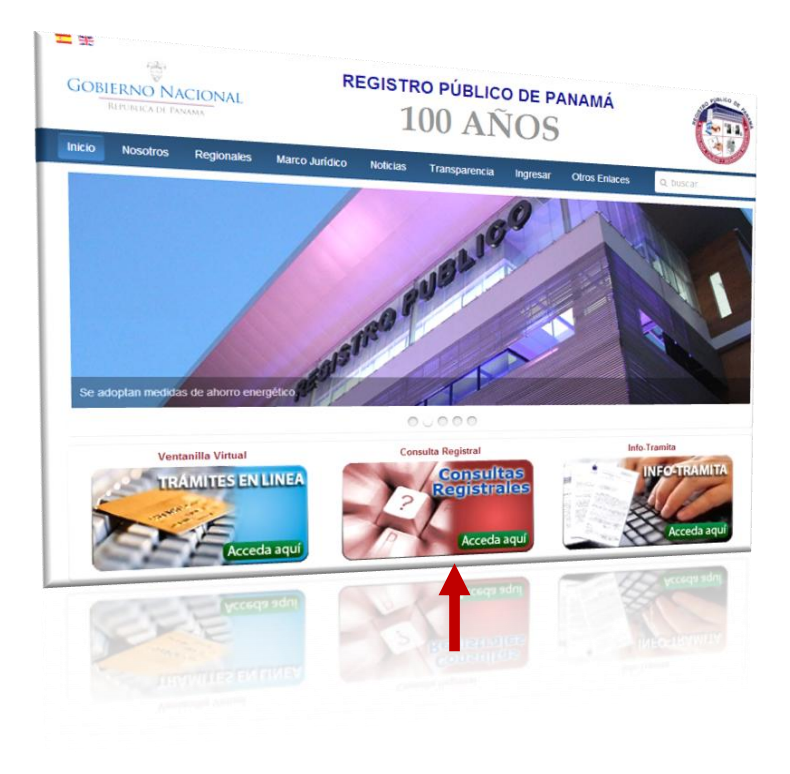

| Por favor, identifíquese primero |  |  |  |  |
|----------------------------------|--|--|--|--|
|                                  |  |  |  |  |
|                                  |  |  |  |  |
| Usuario                          |  |  |  |  |
|                                  |  |  |  |  |
| Contraseña                       |  |  |  |  |
|                                  |  |  |  |  |
| Recuérdeme                       |  |  |  |  |
|                                  |  |  |  |  |
| Identificarse                    |  |  |  |  |

- ¿Recordar su contraseña?
- ¿Recordar su usuario?
- ¿No tiene una cuenta?

#### Formulario de registro para los Servicios Web

Le aparecerá una pantalla donde deberá ingresar los datos de su registro (usuario y contraseña) y dar un clic en Identificarse.

Si no cuenta con esta información deberá registrarse en la opción ¿No tiene una cuenta? Donde le aparecerá el siguiente formulario.

| * Campo obligatorio                               |                                 |
|---------------------------------------------------|---------------------------------|
| Nombre: *                                         | Debe colocar el nombre completo |
| Usuario: *                                        | ]                               |
| Contraseña: *                                     |                                 |
| Confirme su<br>contraseña: *                      |                                 |
| Dirección de correo<br>electrónico: *             | ]                               |
| Confirme la dirección<br>de correo electrónico: * |                                 |
| Dirección 1: *                                    |                                 |
| Provincia: *                                      | ]                               |
| País: *                                           | ]                               |
| Teléfono: *                                       | ]                               |
| Fecha de nacimiento:                              |                                 |
| Registrar                                         |                                 |

# Una vez registrado, podrá ingresar a cualquiera de las siguientes opciones: Servicios WEB

| 1. <u>Consulta de Imagenes Registrales</u> |
|--------------------------------------------|
|                                            |
| 2. Consulta de Información Registral       |
|                                            |
| 3. Info-Tramita                            |
|                                            |
| 4. <u>Calculadora Registral</u>            |
|                                            |
| 5. <u>Consulta de los Defectos</u>         |
|                                            |

## 1. Consulta de Imágenes Registrales (Escrituras o Pacto Social).

Muestra al usuario, todas las imágenes de Tomo, Rollo y Digitales. Usted deberá ingresar el criterio de búsqueda según la escritura que se requiera visualizar.

Es necesario que su computador cuente con el "ACROBAT READER" para poder visualizar las imágenes.

## Selección la opción "Imágenes Registrales" y le aparecerá la siguiente pantalla

| Stro Publico or                               |                                       |                            | <b>£</b> S            | ALIR DEL SISTEMA    |
|-----------------------------------------------|---------------------------------------|----------------------------|-----------------------|---------------------|
|                                               | CONSULTA CONSULTA<br>GENERAL DE TOMOS | CONSULTA<br>DE MICROFICHAS | CONSULTA<br>DE ROLLOS | CONSULTA<br>BD-REDI |
|                                               | Consultar Limpiar Filtros             |                            |                       |                     |
| BD REDI Consulta por finca Consulta por ficha |                                       |                            |                       |                     |
| Consulta por número de finca                  |                                       |                            |                       |                     |
| Número de finca                               | Igual                                 |                            |                       |                     |
| Provincia<br>Prefijo                          | ** CUALQUIERA **                      | •                          |                       |                     |
|                                               |                                       |                            |                       |                     |
|                                               |                                       |                            |                       |                     |
|                                               |                                       |                            |                       |                     |
| Consulta por número de inscripción RP         |                                       |                            |                       |                     |
| Documento Inscripción                         | Igual 💌                               |                            |                       |                     |
| Asiento Inscripción                           | Igual 📼                               |                            |                       |                     |
| Consulta por número de presentación al        | diario                                |                            |                       |                     |
| Tomo Presentación                             | Igual 💌                               |                            |                       |                     |
| Asiento Presentación                          | Igual 💌                               |                            |                       |                     |
|                                               |                                       |                            |                       |                     |
|                                               | Consultar Limpiar Filtros             |                            |                       |                     |

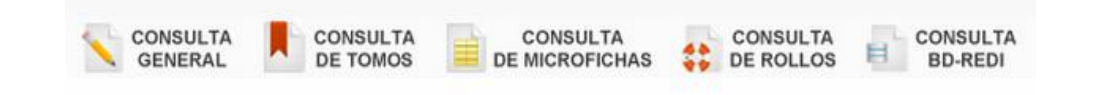

Existen cinco (5) opciones de búsqueda para los documentos digitalizados, inscritos en el Registro Público de Panamá, para todas las opciones se deberá seleccionar si la consulta es por *Finca* (propiedades) o por *Ficha* (Sociedades):

• Consulta General:

Muestra aquellos documentos digitalizados inscritos en la institución desde 1999 en adelante.

Para realizar la consulta, se debe ingresar los datos correspondiente a la inscripción del documento y dar clic en el botón **"Consultar".** 

- Consulta de Tomos:
   Consulta de documentos inscritos en los libros de Tomos.
- Consulta de Microfichas
   Consulta de documentos inscritos y visualizados en microfichas
- Consulta de Rollos

Consulta de documentos inscritos y visualizados en Rollos.

#### • Consulta BD-REDI

 Si su búsqueda es por Finca o Ficha, deberá dar un clic, sobre la pestaña que desea consultar e indicar en el en espacio en blanco, el número del registro a examinar y dar un doble clic en la opción Consultar

| GENERAL                      | DE TOMOS  | DE MICROFICHAS  | DE ROLLOS | BD-REI   |
|------------------------------|-----------|-----------------|-----------|----------|
| BD REDI                      | Consultar | Limpiar Filtros |           | <b>1</b> |
| Consulta por número de finca | cna       |                 |           |          |
| Número de finca<br>Provincia | Igual     |                 |           |          |
|                              | # OUAL    |                 |           |          |

Automáticamente se desplegará una pantalla con la información solicitada por usted Una vez identificada la misma, deberá dar un doble clic sobre la palabra <u>VER</u>

|            | Nombre  | Tramite             | Datos                                                                     |                             | Doc.Inscr. | Prefijo                        | F.Inscripcion | F.Vencimiento |
|------------|---------|---------------------|---------------------------------------------------------------------------|-----------------------------|------------|--------------------------------|---------------|---------------|
| <u>Ver</u> | NORWALK | RESOLUCION DE NAVES | Ficha<br>Asiento Inscripción<br>Tomo Presentación<br>Asiento Presentación | 4587<br>0<br>2000<br>5244   | 66529      | NAVES                          | 20-Jan-2000   | 31-Jan-2000   |
| <u>Ver</u> |         | ΡΑCΤΟ               | Ficha<br>Asiento Inscripción<br>Tomo Presentación<br>Asiento Presentación | 4587<br>0<br>2001<br>24943  | 209610     | FUNDACIONES DE INTERES PRIVADO | 13-Mar-2001   | 23-Mar-2001   |
| <u>Ver</u> |         | NORMAL              | Ficha<br>Asiento Inscripción<br>Tomo Presentación<br>Asiento Presentación | 4587<br>0<br>2003<br>18918  | 439090     | SOCIEDAD ANONIMA               | 21-Feb-2003   | 24-Feb-2003   |
| <u>Ver</u> |         | NORMAL              | Ficha<br>Asiento Inscripción<br>Tomo Presentación<br>Asiento Presentación | 4587<br>1<br>2004<br>31338  | 593296     | SOCIEDAD ANONIMA               | 18-Mar-2004   | 19-Mar-2004   |
| <u>Ver</u> |         | NORMAL              | Ficha<br>Asiento Inscripción<br>Tomo Presentación<br>Asiento Presentación | 4587<br>0<br>2004<br>63402  | 621250     | SOCIEDAD ANONIMA               | 26-May-2004   | 28-May-2004   |
| <u>Ver</u> |         | NORMAL              | Ficha<br>Asiento Inscripción<br>Tomo Presentación<br>Asiento Presentación | 4587<br>0<br>2004<br>67676  | 624253     | SOCIEDAD ANONIMA               | 02-Jun-2004   | 04-Jun-2004   |
| <u>Ver</u> |         | АСТА                | Ficha<br>Asiento Inscripción<br>Tomo Presentación<br>Asiento Presentación | 4587<br>1<br>2008<br>199235 | 1445291    | SOCIEDAD ANONIMA               | 14-Oct-2008   | 11-Oct-2008   |
| <u>Ver</u> |         | АСТА                | Ficha<br>Asiento Inscripción<br>Tomo Presentación<br>Asiento Presentación | 4587<br>1<br>2013<br>8551   | 2317077    | SOCIEDAD ANONIMA               | 18-Jan-2013   | 19-Jan-2013   |

## NOTA:

Las imágenes digitalizadas podrán ser impresas o grabadas, pero no tienen ningún valor legal.

También puede consultar Imágenes de <u>Tomo, Microfichas</u> y <u>Rollo</u>, para esto usted deberá seleccionar la opción deseada que se encuentra en la parte superior de la pantalla, e ingresar los datos requeridos.

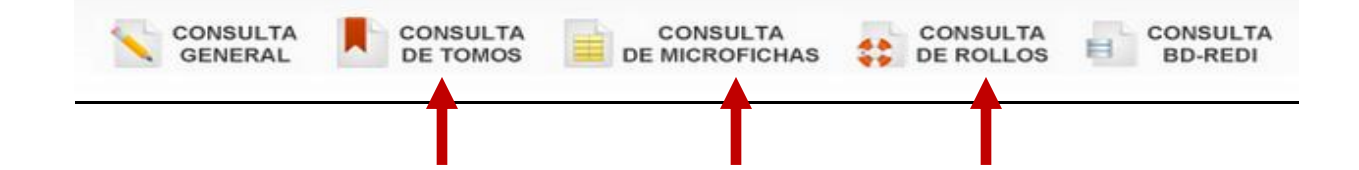

### 2. Consulta de Información Registral.

### Consulta de Información Registral

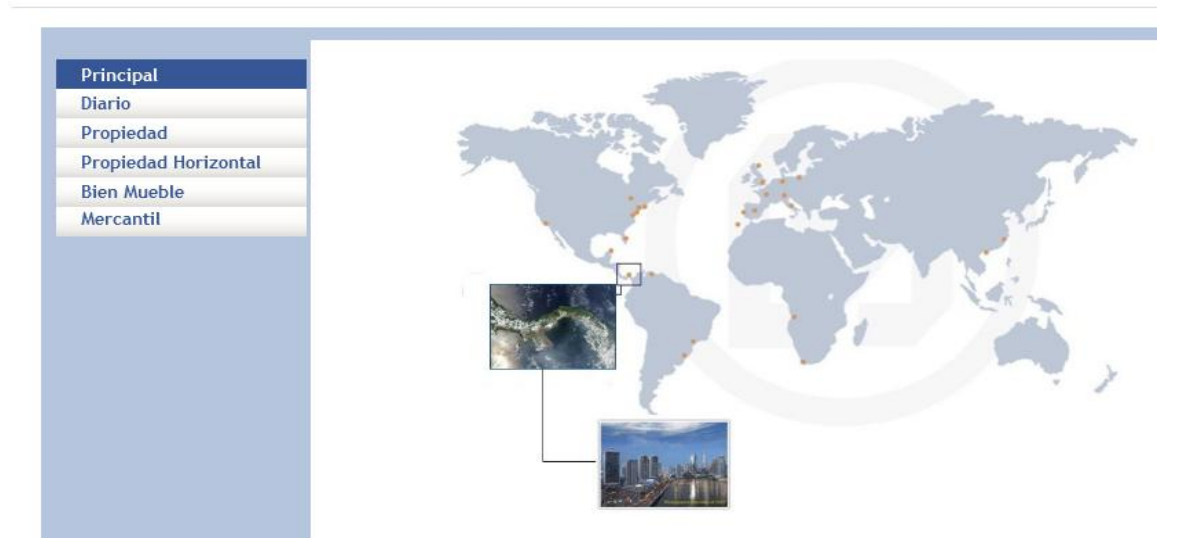

#### Consulta a Diario:

En esta opción, usted deberá ingresar los datos requeridos para poder conocer el estatus de su documento dentro de la Institución. <u>Está opción NO muestra los pendientes</u>.

#### Consulta a Propiedad:

Consultas a Propiedad ofrece información, de todas las Propiedades *(fincas)* registradas en la institución.

Usted podrá verificar dicha información seleccionando cualquiera de las opciones que el menú de propiedades ofrece.

#### Consulta a Propiedad Horizontal:

Consultas a Propiedad Horizontal ofrece información, de todos los Edificios (apartamentos) registrados en la Institución.

Usted podrá verificar dicha información seleccionando cualquiera de las opciones que el menú de P.H. ofrece.

**NOTA:** En la opción de Propiedades y P.H., el sistema le traerá toda la información relacionada a los datos ingresados, donde deberá seleccionar cual es la que desea consultar.

### **Consultas a Bienes Muebles**

Consultas a Bienes Muebles ofrece información, de todo lo referente al financiamiento de un Bien Mueble.

Usted podrá verificar dicha información seleccionando cualquiera de las opciones que el menú de Bienes Muebles ofrece.

### Consulta a Mercantil:

Consultas a Mercantil, ofrece información de Sociedades Anónimas y Extrajeras, Aeronaves, Mandato Mercantil, Sociedades Comunes, Sociedades Responsabilidad Limitada, Prenda Agraria, Fundaciones de Interés Privado y Sociedades Colectivas

En cada una de estas opciones, cuenta con diferentes alternativas de búsqueda que permite al usuario obtener información específica.

Si se desea consultar sobre la *disponibilidad* de nombre de algunas las Sociedades Mercantiles, deberá escoger primero el tipo de Sociedad que desea registrar, luego de esto, escoger la opción <u>Alfabéticamente</u>, e ingresar el nombre deseado. Si no existe registro del mismo, podrá ser utilizado.

**<u>NOTA</u>**: Una vez verificado la disponibilidad del nombre, usted deberá apersonarse a nuestras instalaciones, para realizar el tramite correspondiente a la reserva de nombre.

## 3. <u>Info-Tramita</u>

Es un servicio de notificación mediante correo electrónico, que indica del estado en que se encuentra un trámite dentro de la Institución.

- En trámite
- Inscrito
- Defectuoso (la opción cinco (5) de los Servicios Web) muestra la información de los defectos.

## 4. <u>Calculadora Registral</u>

Herramienta que sirve para realizar cálculos de los trámites registrales, según lo establecido en el régimen tarifario.

Para obtener la información requerida, deberá seleccionar la sección a la que pertenece su operación:

- Registro de propiedades y Concesiones
- Registro de Propiedad Horizontal
- Hipotecas
- Sociedades Mercantiles
- Bienes Muebles
- Traspasos
- Órdenes Judiciales, Fiscales y Administrativo.
- Aeronaves.

Cada una de estas opciones, cuenta con varios tipos de trámites, el cual deberá seleccionar según lo establecido en la escritura pública.

Ingresado los datos de la Sección y el tramite a realizar, seleccione el icono de la calculadora el cual le mostrará el total a pagar, que es la suma de los montos correspondiente la tarifa de calificación y registro.

## 5. Consulta de los defectos

## Permite consultar en las Consultas de Imágenes Registrales, opción Documentos

**Defectuosos**, los defectos informados a usted, mediante el servicio de Info-Tramita, tal como se muestra en pantalla

### Consulta de Defectos:

|                                          | CONSULTA<br>GENERAL DE TO | ILTA CONSULTA<br>MOS E MICROFICHAS | CONSULTA<br>DE ROLLOS | CONSULTA DOCUMENTOS<br>BD-REDI DEFECTUOSOS |
|------------------------------------------|---------------------------|------------------------------------|-----------------------|--------------------------------------------|
|                                          | Consultar Limpi           | ar Filtros                         |                       | 1                                          |
| Consulta de<br>documentos<br>defectuosos |                           |                                    |                       |                                            |
| Consulta de defectos                     |                           |                                    |                       |                                            |
| Tomo Presentación                        |                           |                                    |                       |                                            |
| Asento Presentación                      | iguai -                   |                                    |                       |                                            |
|                                          |                           |                                    |                       |                                            |
|                                          | Consultar                 | ar Filtros                         |                       |                                            |

Para obtener la información de sus defectos, ingrese el Tomo y Asiento de su trámite.

|                                                                                                    | fectos encontrados X                                                                                                    |
|----------------------------------------------------------------------------------------------------|----------------------------------------------------------------------------------------------------|
| Consulta de documentos defectuosos         Consulta de documentos         Consulta de defectos         Tomo Presentación       Igual ▼       2013         Asiento Presentación       Igual ▼       12574 | <ul> <li>Sr Usuario:</li> <li>1. corregir corregimiento de la finca.</li> <li>2. monto del pago del impuesto sobre la ganancias de bienes inmuebles no concuerda en letra y numero.</li> <li>, usuario: Enrico Richelli Fecha: 23-ene-2013 10:12:08 AM</li> </ul> |

Para cualquier consulta por favor comunicarse a la Dirección Nacional de Tecnología, teléfono <u>501-6000.</u>